## Instellingen roeimachine, Koninklijke Ergo Challenge 1000 meter

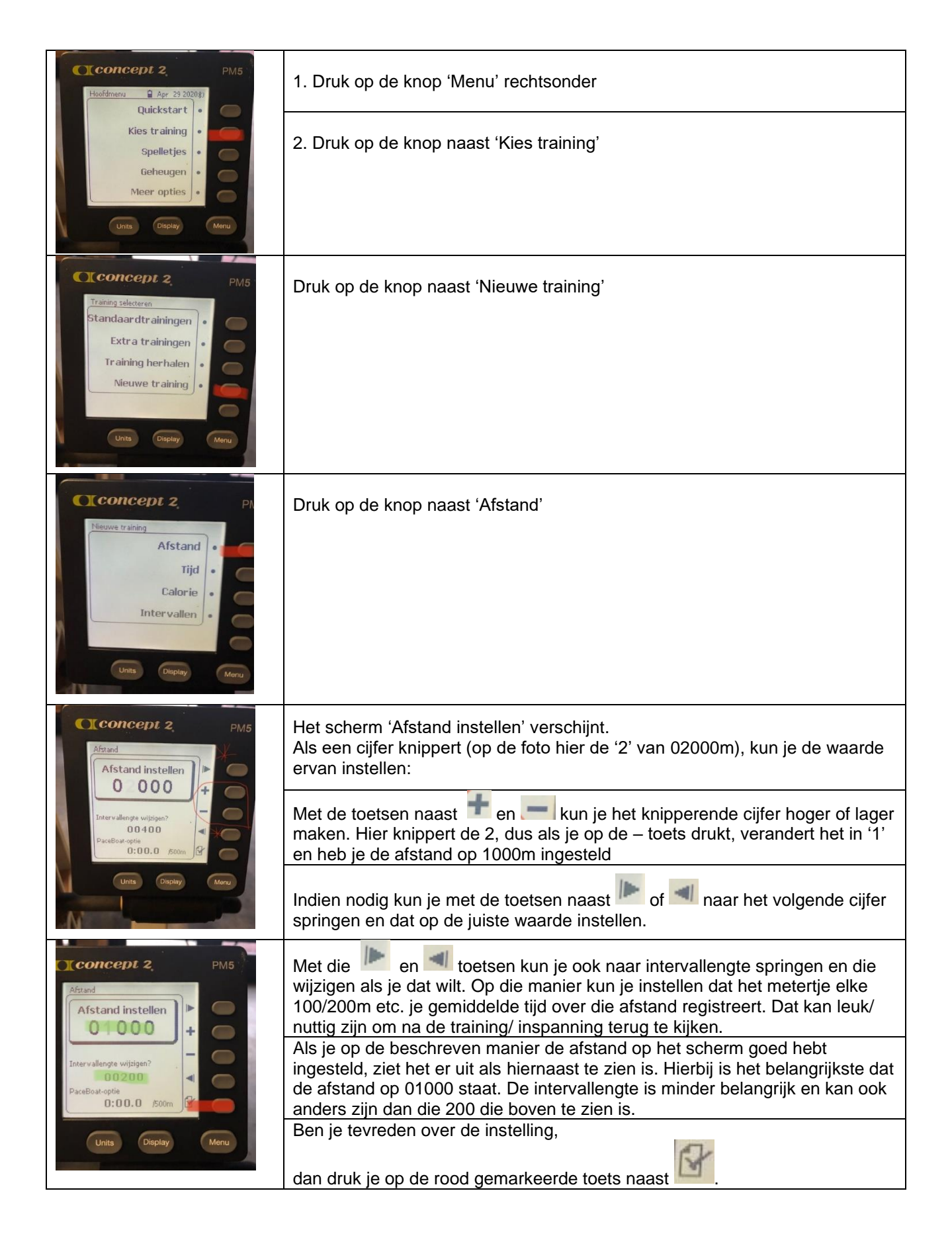

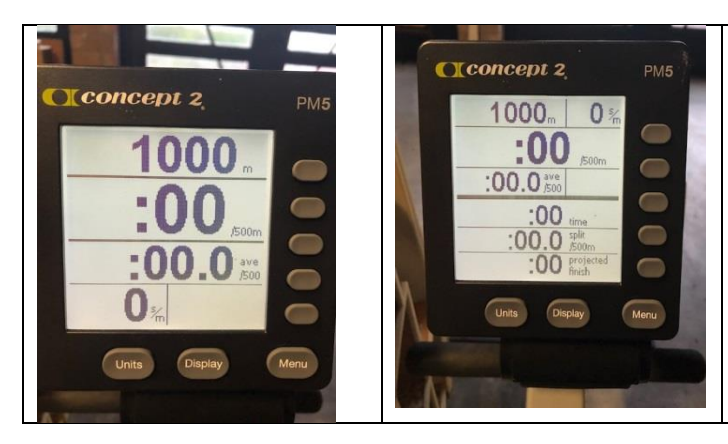

Afhankelijk van welke display je hebt gekozen, ziet je scherm er zo uit. Hiernaast twee van de mogelijke schermen.

Je bent nu klaar om de 1000m Koninklijke Ergo #ophetdrogechallenge te starten!

Let op: zodra je de hendel oppakt en je eerste haal maakt... begint de tijd te lopen!

## RESULTAAT - 1000m Koninklijke Ergo #ophetdrogechallenge

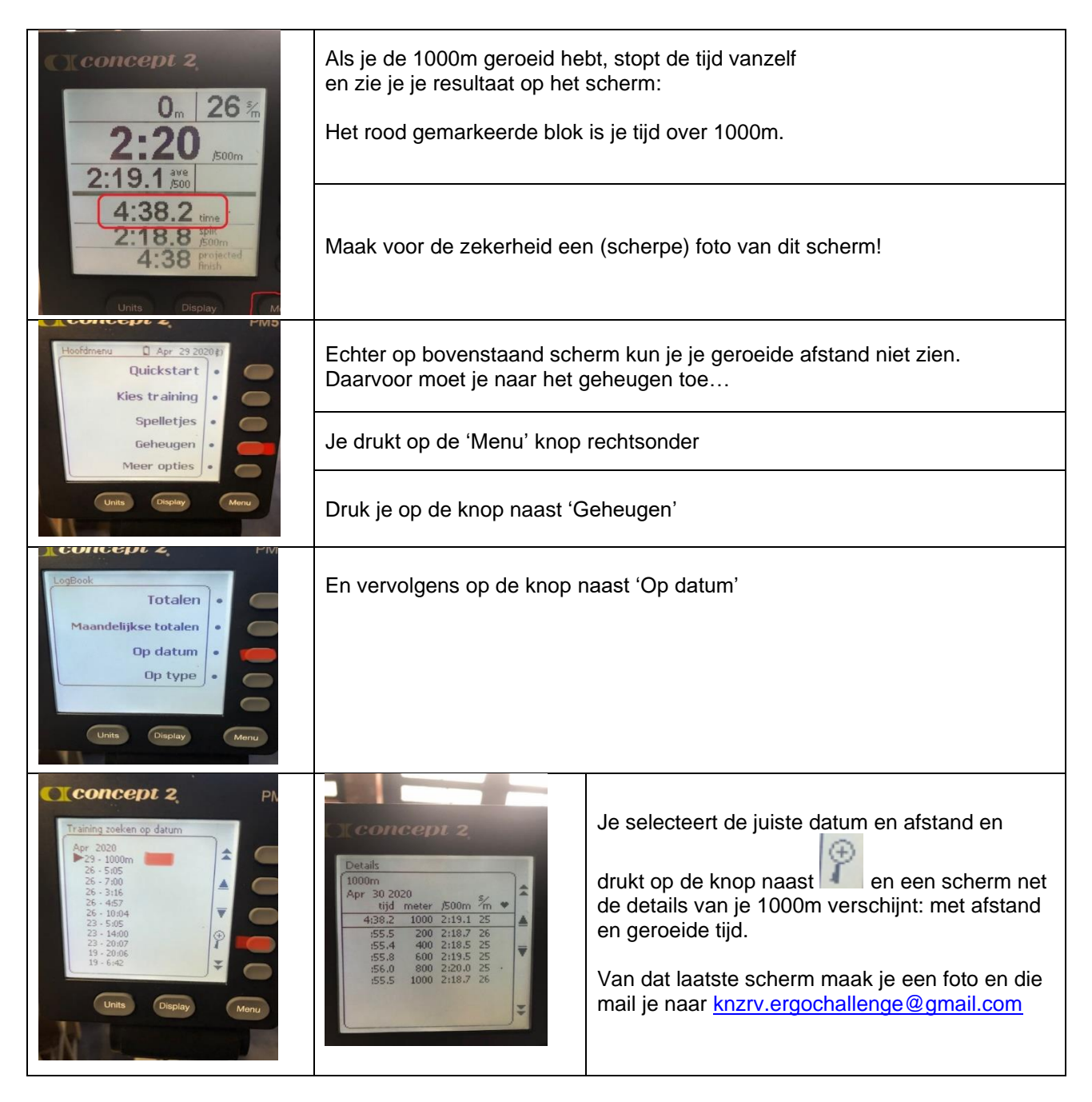